# 使用dcm2niix进行DICOM-NIFTI格式转换

Alex / 2022-10-08 / free\_learner@163.com / AlexBrain.cn

更新于2023-09-26,主要是文字排版上的更新,内容基本保持不变。

## 一、背景

从磁共振采集的原始数据一般是DICOM格式,而常用的脑影像数据分析软件只能处理NIFTI格式,因此数据分析的第一步就是将原始数据从DICOM格式转换成NIFTI格式。更多信息请参考:

Li, X., Morgan, P. S., Ashburner, J., Smith, J., & Rorden, C. (2016). The first step for neuroimaging data analysis: DICOM to NIfTI conversion. *Journal of neuroscience methods*, 264, 47–56. https://doi.org/10.1016/j.jneumeth.2016.03.001

### 二、dcm2nii和dcm2niix

在以前的博客中,我介绍过dcm2nii的用法。但是dcm2nii(以及MRIcron)已经停止更新了, dcm2niix是同一个作者(Christopher Rorden)开发的软件。就我个人使用经验而言,在大多数 情况下,dcm2nii还是可以正常工作,但是我也遇到过只有dcm2niix能够正常转换数据的情况。所 以建议使用最新版的dcm2niix进行格式转换。

## 三、下载dcm2niix

下载地址: https://github.com/rordenlab/dcm2niix

也可以下载MRIcroGL,MRIcroGL是一个看图软件,自带了dcm2niix。

#### 四、使用dcm2niix

1. 使用MRIcroGL图形界面进行转换

在MRIcroGL的菜单栏选择 Import -> Convert DICOM to NIFTI,选择原始DICOM数据所 在目录(Select Folder To Convert...),并设置输出目录(Output Directory)、输 出文件命名方式(Output Filename)以及是否压缩(Output Format)。其中输出文件 命名方式中,%f\_%p\_%t\_%s分别表示数据所在文件夹的名字(%f)、扫描协议(%p)、扫 描时间(%t)、序列号(%s)。压缩格式的文件(nii.gz)更节约存储空间,但是SPM12等 软件只能处理nii格式的文件(即非压缩格式)。

| General                       |             |
|-------------------------------|-------------|
| Output Eilename:              |             |
| %f_%p_%t_%s                   | >           |
| 'myFolder_MPRAGE_1977070315   | 0928_1.nii' |
| Output Directory.             |             |
| /Users/phi/Desktop/TEST/NIFTI | >           |
| Output Formati                |             |
| Uncompressed NIfTI (.nii)     | >           |
| Create BIDS Sidecar.          |             |
| Yes, Anonymized               |             |
| Advanced                      |             |
| Ignore Derived and 2D Images  |             |
| Scale Dynamic Range           |             |
| Precise Philips Scaling       |             |
| Crop 3D Images                |             |
| Verbose                       |             |
| Automatic Series Merging      |             |
| Check for Update              | es          |
| Reset Defaults                | Ø           |
| Select Folder To Con          | vert        |
|                               |             |

2. 使用命令行进行转换

在命令行运行 dcm2niix 会显示参数列表和使用样例。

比如以下命令会得到和上述图形界面同样的结果:

dcm2niix -f %f\_%p\_%t\_%s -o \$output\_dir -z n \$input\_dir

这里 \$output\_dir 表示输出目录,即NIFTI文件保存的目录; \$input\_dir 表示输入目录, 即DICOM文件所在目录。

#### 五、输出文件和挑选模态

除了.nii或.nii.gz结尾的图像文件,默认还会生成.json结尾的文本文件,该文件中包含一些重要的 扫描参数,比如对于fMRI图像,包含每一层扫描的时间(Slice Timing),该信息可以用于时间层 校正。 在生成的NIFTI格式文件中往往包含多个模态的数据,如何从这些数据中挑选出自己需要的模态 呢?我个人的经验是,首先可以根据文件名进行猜测,比如包含MPRAGE或者T1字符的可能是 T1加权像,然后可以打开图像,观察图像特征是否符合预期,比如对于T1加权像,信号强度是否 是 白质 > 灰质 > 脑脊液 等。